## Guide för installation av lokala SITHS-certifikat

Version 2020-09-22

## Inledande:

Detta är en lokal installation (per dator), och processen kräver administrativa rättigheter på datorn.

1. Ladda ner certifikaten från följande länkar. Dessa behöver importeras i nästa steg. Spara dem lättåtkomligt.

<u>SITHS e-id Root CA v2</u> <u>SITHS e-id Person HSA-id 2 CA v1</u> <u>SITHS e-id Person HSA-id 3 CA v1</u>

- 2. Öppna "certlm.msc" som administratör.
- 3. Navigera till angiven mapp enligt bilden.

| 🗊 Certifikat - lokal dator             | Utfärdat till         |
|----------------------------------------|-----------------------|
| > 🦳 Personliga                         | SITHS CA CrossBorder  |
| ✓                                      |                       |
| Certifikat                             | SITHS CA V3           |
| > Förtroende för företag               | SITHS e-id Root CA v2 |
| Mellanliggande certifikatutfärdare     | En SITHS Root CA v1   |
| Lista över återkallade certifikat (CRI | SITHS Root CA v1      |

- 4. Högerklicka "Certifikat"-mappen. Tryck därefter på "Alla åtgärder" och sedan "Importera".
- 5. Se till att "lokal maskin" är valt i menyn, tryck sedan nästa.
- Bläddra till certifikatet och välj det, tryck sedan nästa och därefter nästa igen.
  Om du får frågan om vilket konto certifikatet ska installeras på, välj "datorkonto".
- 7. Tryck slutför. Du kommer få en dialogruta som bekräftar att importen lyckades.
- 8. Navigera till angiven mapp enligt bilden.

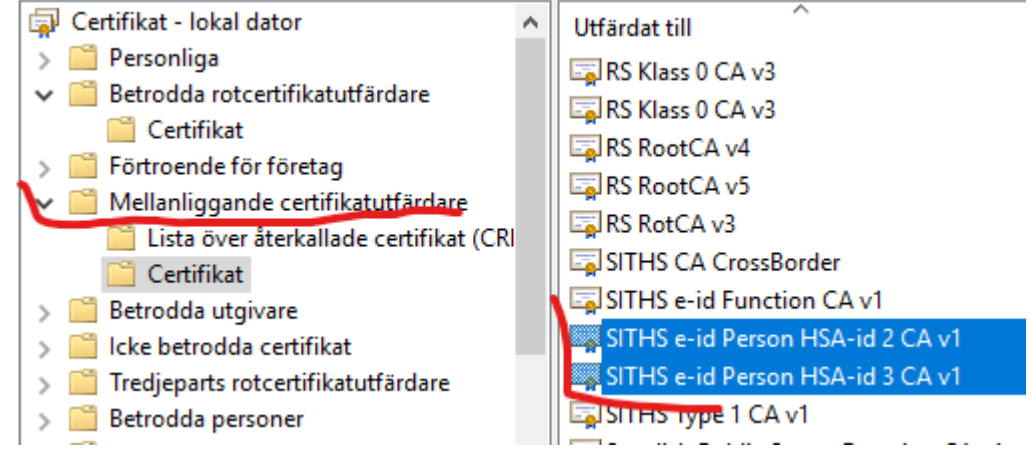

9. Följ ovan instruktion steg 4-7 för certifikaten "HSA-id 2" och "HSA-id 3".

**10.** Du är nu klar med guiden för import av certifikat. Du kan nu gå vidare till VDI.